# orolia

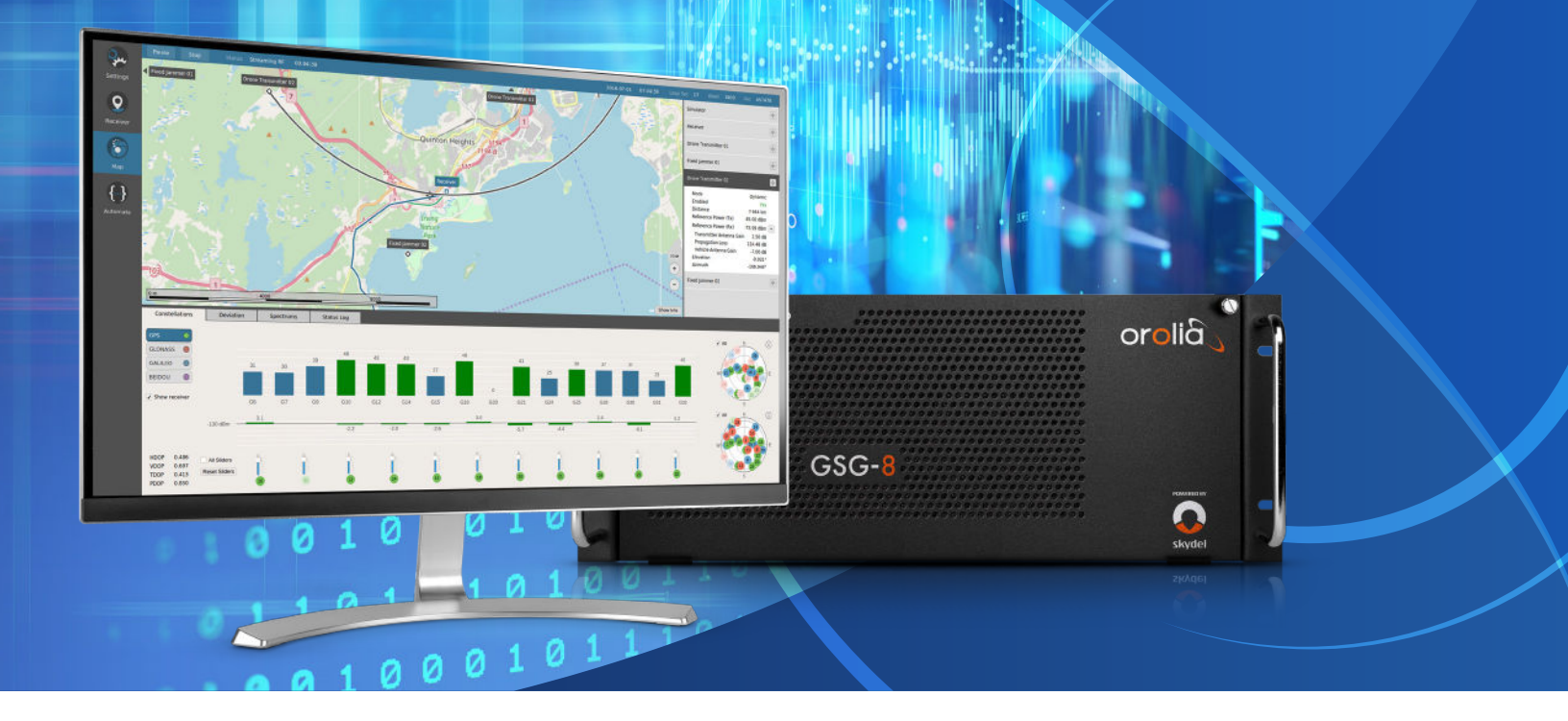

## Skydel GSG-8: Running a basic scenario

GSG-8 is the newest positioning, navigation, and timing test solution offered through Orolia's GSG family of simulators, and powered by Skydel Simulation Engine. It was developed to deliver the highest standard of Global Navigation Satellite System (GNSS) signal testing and sensor simulation performance in an easy to use, upgradable and scalable platform.

This document explains how to start a first basic simulation with a GSG-8.

### 1.1. Start SKYDEL and Create a New Configuration

The GSG-8 hardware model that can be used to run this simulation are:

| GSG-821      | GSG-831      | GSG-842/Broadsim |
|--------------|--------------|------------------|
| 2 RF Outputs | 3 RF outputs | 4 RF outputs     |
| 1 GPU/2 SDR  | 1GPU/3 SDR   | 2 GPU/4 SDR      |

To launch Skydel on a Linux system, simply type Skydel-sdx in the terminal.

In Windows, locate Orolia's Skydel in the start menu and click on it.

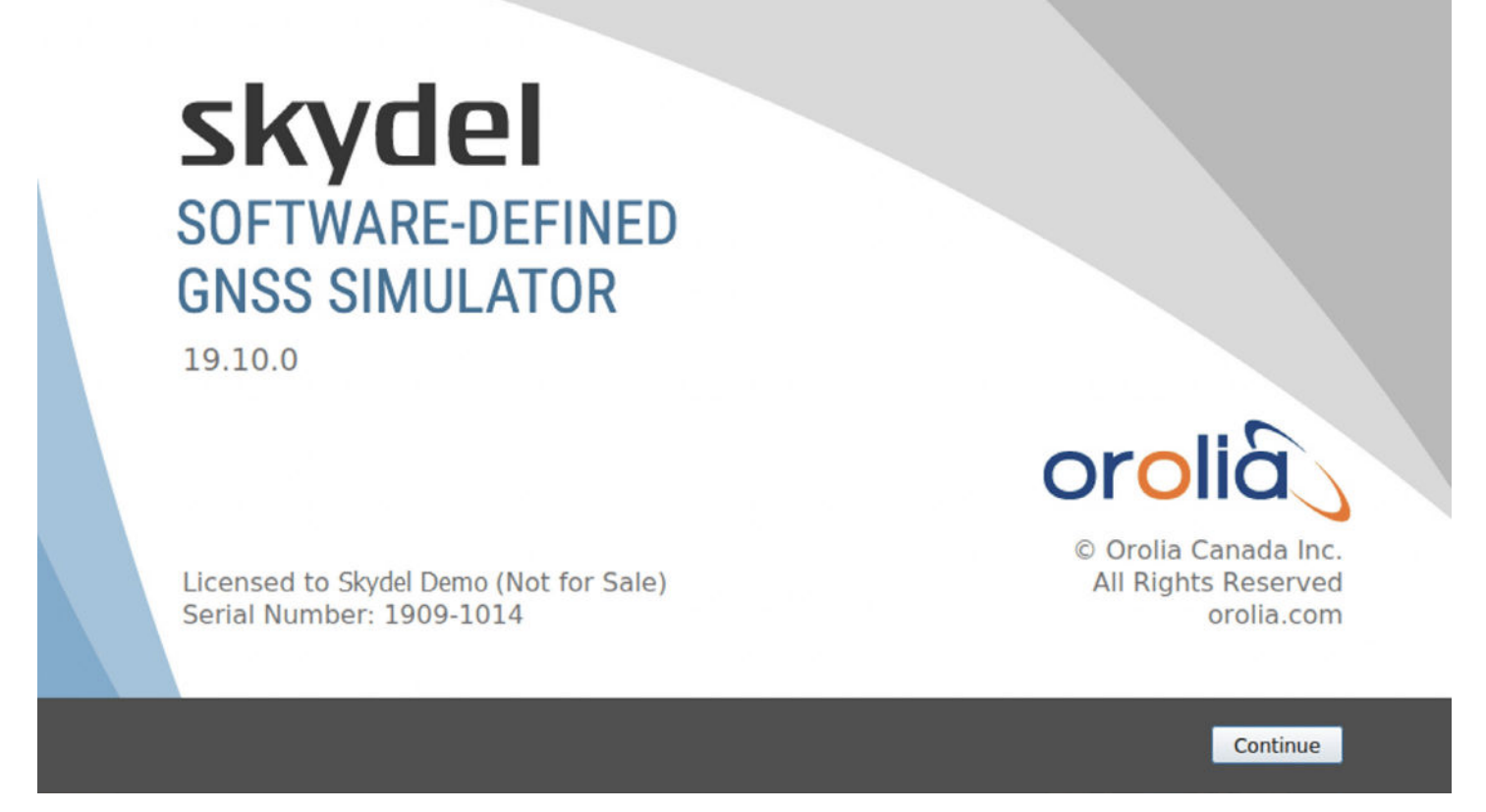

Click "Continue", and then Select "New Configuration".

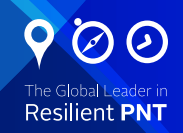

#### 1.2. Add an output

To add an output, navigate to Settings – Output.

|           |            | Click Setting | gs Tab              |                |  |  |
|-----------|------------|---------------|---------------------|----------------|--|--|
| M         |            |               | Skydel - Untitle    | ed (Not Saved) |  |  |
| 6         | Start Arm  |               | 00:00:00            |                |  |  |
| <b>**</b> | Settings   |               |                     |                |  |  |
| Settings  | Output     |               | <b>Click</b> Output |                |  |  |
|           | Start Time |               |                     |                |  |  |
| 9         | Global     | •             |                     |                |  |  |
| Receiver  | GPS        | Þ             |                     |                |  |  |
|           | GLONASS    | Þ             |                     |                |  |  |
| 1         | GALILEO    | •             |                     |                |  |  |
|           | BEIDOU     |               |                     |                |  |  |
|           |            |               |                     |                |  |  |
|           |            |               |                     |                |  |  |

Select the **DTA-2115B** in the dropdown list and click the **Add** button twice.

|                                   | Anechoic Chamber      |                |
|-----------------------------------|-----------------------|----------------|
|                                   | DTA-21158             |                |
|                                   | File                  |                |
|                                   | N310                  |                |
|                                   | None                  |                |
|                                   | NoneRT                |                |
|                                   | Wavefront Controller  |                |
|                                   | X300                  |                |
| Select output type and click Add. |                       |                |
| DTA-2115B - Add                   | Clear Reference Power | Test GPU Speed |
|                                   |                       |                |

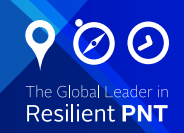

### 1.3. Add signals

Click on Edit in the Radio setting to set your radio configuration.

| Output<br>DTA-2115B | Radio 1<br>DTA-2115B number 0<br>EXT. Q.K<br>Edit Delete | RF A | Signal Selection<br>No Signal | Sampling Rate<br>Central Frequency<br>GPU #<br>Gain | 12.500 MSps<br>0.0000 MHz<br>0<br>50 dB | Edit |
|---------------------|----------------------------------------------------------|------|-------------------------------|-----------------------------------------------------|-----------------------------------------|------|
|                     | Radio 2<br>DTA-21158 number 1<br>EXT. CLK<br>Edit Delete | RF A | Signal Selection<br>No Signal | Sampling Rate<br>Central Frequency<br>GPU #<br>Gain | 12.500 MSps<br>0.0000 MHz<br>0<br>50 dB | Edit |

Click on Signal selection Edit to select your signal. GPS: L1 C/A, L1C, L2C

- GLONASS: G1, G2
- Galileo: E1
- BeiDou: B1

|                           |                                                                                                    | Signal Selection                                                                                                    | 8                                                                                                    |
|---------------------------|----------------------------------------------------------------------------------------------------|----------------------------------------------------------------------------------------------------|----------------------------------------------------------------------------------------------------|
|                           | Output Type<br>Output Type<br>Output L-Band<br>Output L-Band<br>Output L- | Signal<br>✓ GPS L1 C/A<br>✓ GPS L1C<br>GPS L1 P-Code<br>✓ GLONASS G1<br>✓ Galileo E1<br>QZSS L1C<br>✓ Gaussian Noise | <ul> <li>Galileo E1 PRS</li> <li>✓ BeiDou B1</li> <li>BeiDou B1C</li> <li>SBAS L1</li> <li>QZSS L1 C/A</li> <li>QZSS L1S</li> </ul> |
| Add Clear Reference Power | GPU # 0 🗘                                                                                                    |                                                                                                    |                                                                                                    |
| on Spectrums Status Log   | Gain 50 dB 💠                                                                                                    |                                                                                                    |                                                                                                    |
|                           |                                                                                                    |                                                                                                    | ¥ <u>C</u> ancel <b>√</b> <u>O</u> K                                                                                                |

For this study case we will select GPSL1 CA in GNSS, Upper L-Band and GPS L2C in GNSS, Lower L-Band with the sampling rate of 50 MSps.

| Output DTA-2115B | Radio 1     RF A       DTA-2115B number 0     Edit |      | Signal Selection<br>GPS L1 C/A Gaussian Noise<br>GPS L1C<br>GLONASS G1<br>Galileo E1<br>BeiDou B1 | Sempling Rate<br>Central Frequency<br>GPU #<br>Gain | 60.000 MSps Edit<br>1582.0000 MHz<br>0<br>50 d8 |
|------------------|----------------------------------------------------|------|---------------------------------------------------------------------------------------------------|-----------------------------------------------------|-------------------------------------------------|
|                  | Radio 2<br>DTA-2115B number 1<br>Edit Delete       | RF A | Signal Selection<br>GPS L2C<br>GLONASS G2<br>Gaussian Noise                                       | Sampling Rate<br>Central Frequency<br>GPU #<br>Gain | 50.000 MSps Edit<br>1235.0000 MHz<br>0<br>50 d8 |

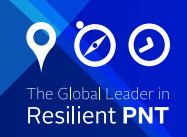

### 1.4. Set vehicle position

Next, we will configure our vehicle on a circular position.

Go to Settings -> Vehicle -> Body to set your vehicle position

For this case we use this position:

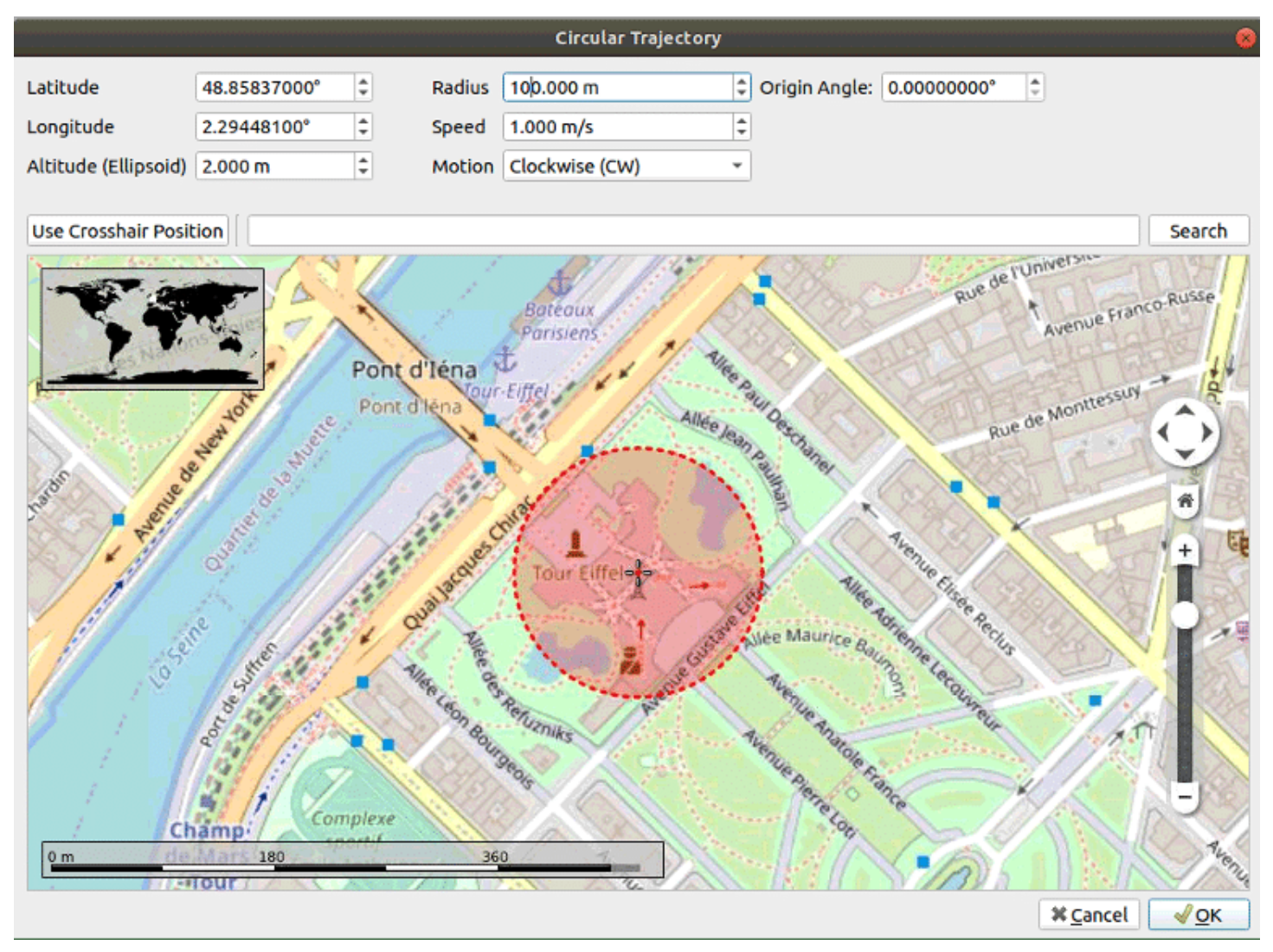

Click on Ok to save your configuration.

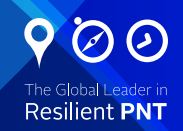

#### 1.5. Connection to a receiver

We then connect a U-Blox receiver to the computer.

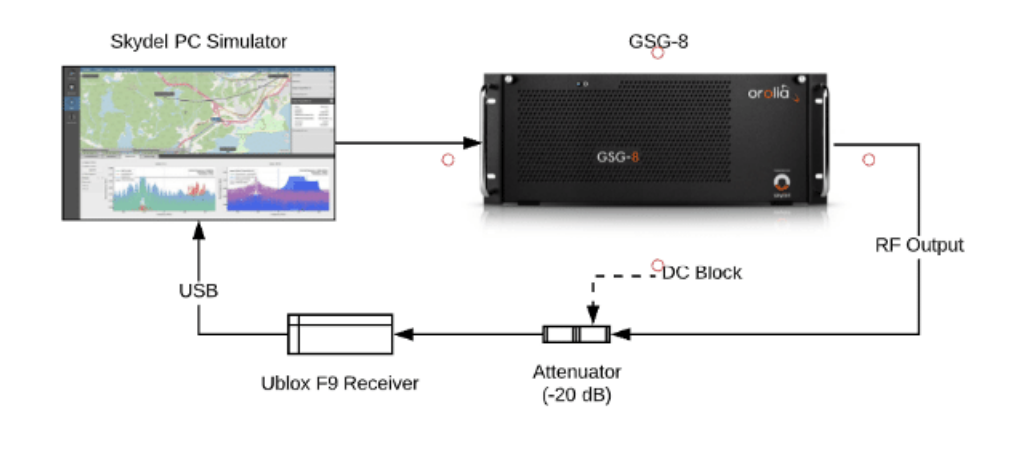

Go to menu Receiver and start by clicking the Connect button and choosing your receiver from the list of available ports.

| Choose Receiver Serial Port 🛛 🛞                                                        |                                         |                                           |  |  |  |  |  |  |  |
|----------------------------------------------------------------------------------------|-----------------------------------------|-------------------------------------------|--|--|--|--|--|--|--|
| Ports                                                                                  | Description                             | u-blox GNSS receiver                      |  |  |  |  |  |  |  |
| ttyACM1         ttyUSB0         ttyACM0         ttyS0         ttyS1         ttyS2      | Manufacturer<br>Product ID<br>Vendor ID | u-blox AG - www.u-blox.com<br>424<br>5446 |  |  |  |  |  |  |  |
|                                                                                        | ls Busy                                 | No                                        |  |  |  |  |  |  |  |
|                                                                                        | Baud Rate                               | 9600 👻                                    |  |  |  |  |  |  |  |
|                                                                                        | Data Bits                               | 8 bits                                    |  |  |  |  |  |  |  |
| n georgeonethethethethethethethethethethethethethe                                     | Parity                                  | None 👻                                    |  |  |  |  |  |  |  |
|                                                                                        | Stop Bits                               | ● 1 bit ○ 2 bits                          |  |  |  |  |  |  |  |
| ······maerowsokinawa <sup>1</sup> ·····maerowsokinawa <sup>1</sup> ·····maerowsokinawa | Flow Control                            | None 👻                                    |  |  |  |  |  |  |  |
| Skydel can parse specific NMEA 0183                                                    | v4.1 sentences. Clic                    | k Help for more details.                  |  |  |  |  |  |  |  |
| Help                                                                                   | Refresh List ID                         | D Range X <u>C</u> ancel <u>√</u> OK      |  |  |  |  |  |  |  |

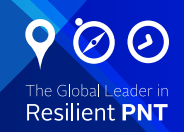

#### 1.6. Run the simulation

Click on start to run your simulation.

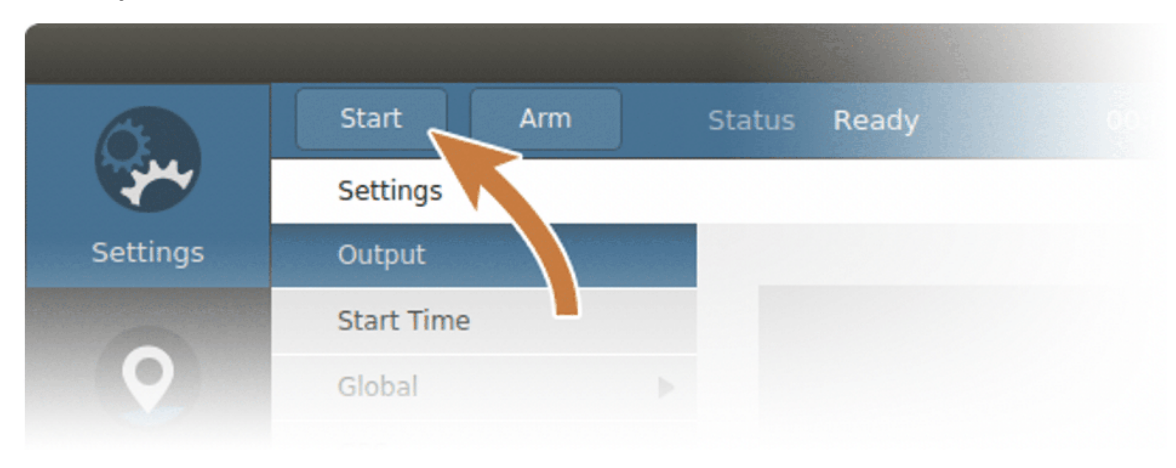

The simulator state will change to Initializing for approximately 2-3 seconds and if the hardware setup is properly done, the state will then change to Streaming RF. Now the simulation is running.

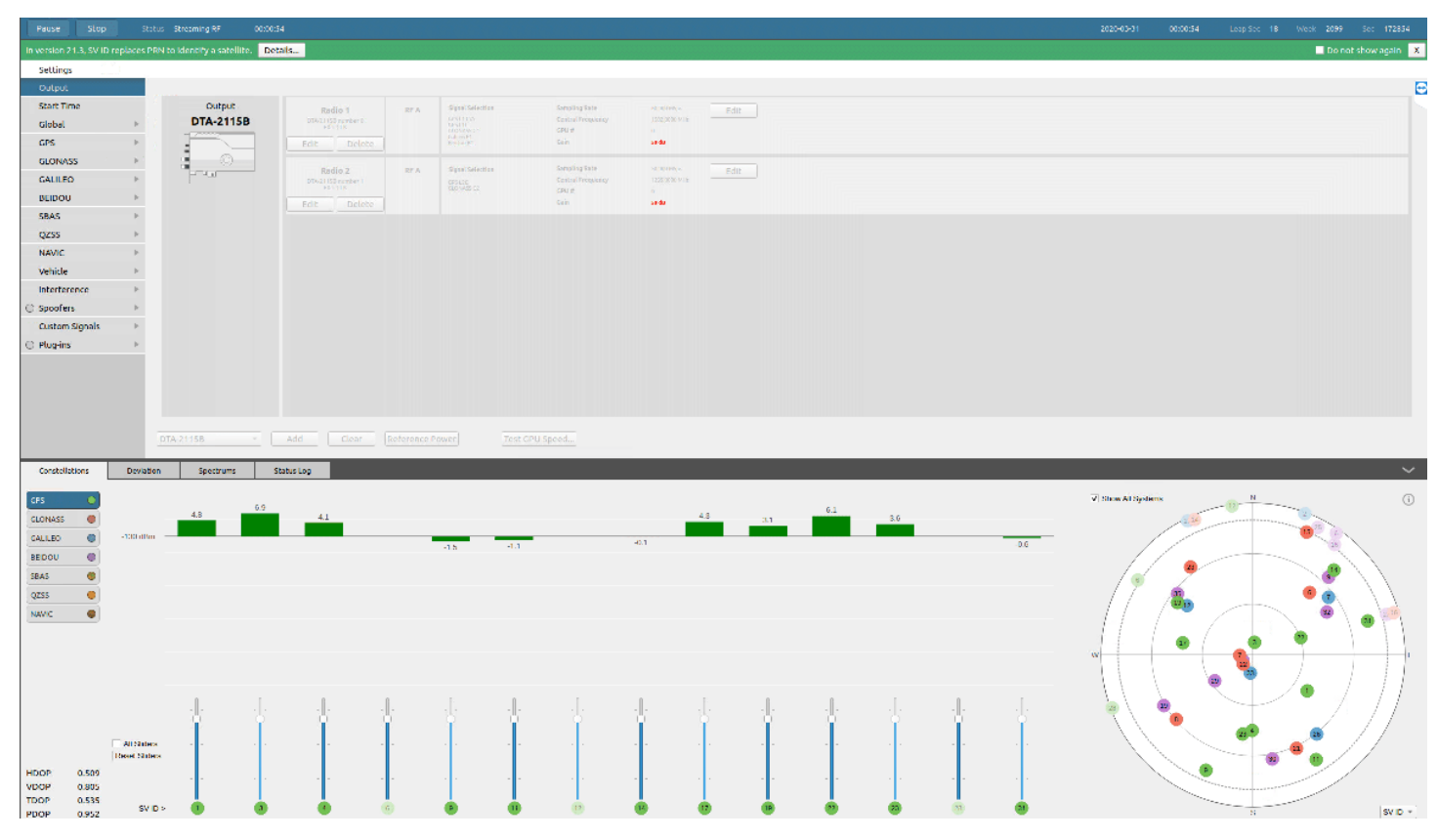

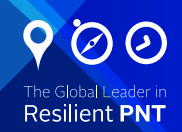

Then click on cold start on the receiver tab.

|                                                                                                    | UTC<br>Position<br>Altitude (MSL)<br>Altitude (Ellipsoid<br>HDOP 0.86<br>VDOP 1.32<br>u-blox commands | 2020-03-31 00:08:33<br>48.858371°, 2.2944825°<br>-43.6m<br>2.6m<br>PDOP 1.57<br>Fix 3D |
|----------------------------------------------------------------------------------------------------|----------------------------------------------------------------------------------------------------|----------------------------------------------------------------------------------------|
|                                                                                                    |                                                                                                    | Cold start                                                                             |
| En fris F & & & Dezybedow W & Men for downer & Fris & Frisher W & Construct (                                                               |                                                                                                    |                                                                                        |
| (2019년 4년 19년 19년 19년 19년 19년 19년 19년 19년 19년 19                                                                                            |                                                                                                    | Warm start                                                                             |
| SGNVTG,T,M,0.047,N,0.086,K,4730                                                                                                    |                                                                                                    | Hot start                                                                              |
| \$GNGN5,000833,00,4851,50228,N,00217,66895,E,ANNN,11,0.86,-43,6,462,2,\*02                                                                  |                                                                                                    |                                                                                        |
| \$GNGCA,000833.00,4851.50228,N,00277.60895,E,1,11,0.80,-43.0,M,40.2,M,45D<br>\$GNGSA & 3.01.03.04.09.17.111.91.422.23.31.1.57.0.861.32.1*0B |                                                                                                    |                                                                                        |
| \$GNGSA,A,3,                                                                                                    |                                                                                                    |                                                                                        |
| \$GNGSA,A,3,,,,,,,,,,157,0.86,1.32,3*0E                                                                                                    |                                                                                                    |                                                                                        |
| \$GPGSV.3,1,11,01,47,126,45,03,81,030,47,04,48,179,45,09,19,202,40,0*68                                                                     |                                                                                                    |                                                                                        |
| \$UPUSY,5,2,11,11,14,149,50,14,10,43,40,17,46,274,45,19,50,501,44,0°02                                                                      |                                                                                                    |                                                                                        |
| SGLSSV.21.0646464636.0*7F                                                                                                    |                                                                                                    |                                                                                        |
| \$GLGSV,2,2,06,,,,46,,,,42,0*7B                                                                                                    |                                                                                                    |                                                                                        |
| \$GAGSV,1,1,02,12,,,40,33,,,43,0*76                                                                                                    |                                                                                                    |                                                                                        |
| \$GNGLL,4851,50228,N,00217.66895,E,000833.00,A,A*7A                                                                                         |                                                                                                    |                                                                                        |
| \$GNGR5,000833.00,1,0.2,0.1,-0.4;0.2,0.2,0.0,0.1,0.1,0.0,0.1,-0.3,,1,0*72                                                                   |                                                                                                    |                                                                                        |
| SGNGRS 000835.001 3 30*58                                                                                                    |                                                                                                    |                                                                                        |
| \$GNG\$T,000833.00,4.5,1,7.1,5,3.0*6F                                                                                                    |                                                                                                    |                                                                                        |
| \$GNZDA,000833.00,31,03,2020,00,00*71                                                                                                    |                                                                                                    |                                                                                        |
| \$GNGBS,000833.00,1.7,1.5,3.0,,,,,,*56                                                                                                    |                                                                                                    |                                                                                        |
| · · · · · · · · · · · · · · · · · · ·                                                                                                    | ttyACM0 9                                                                                             | 600/8N1 Disconnect                                                                     |

Go to the spectrums tab, and you see this view:

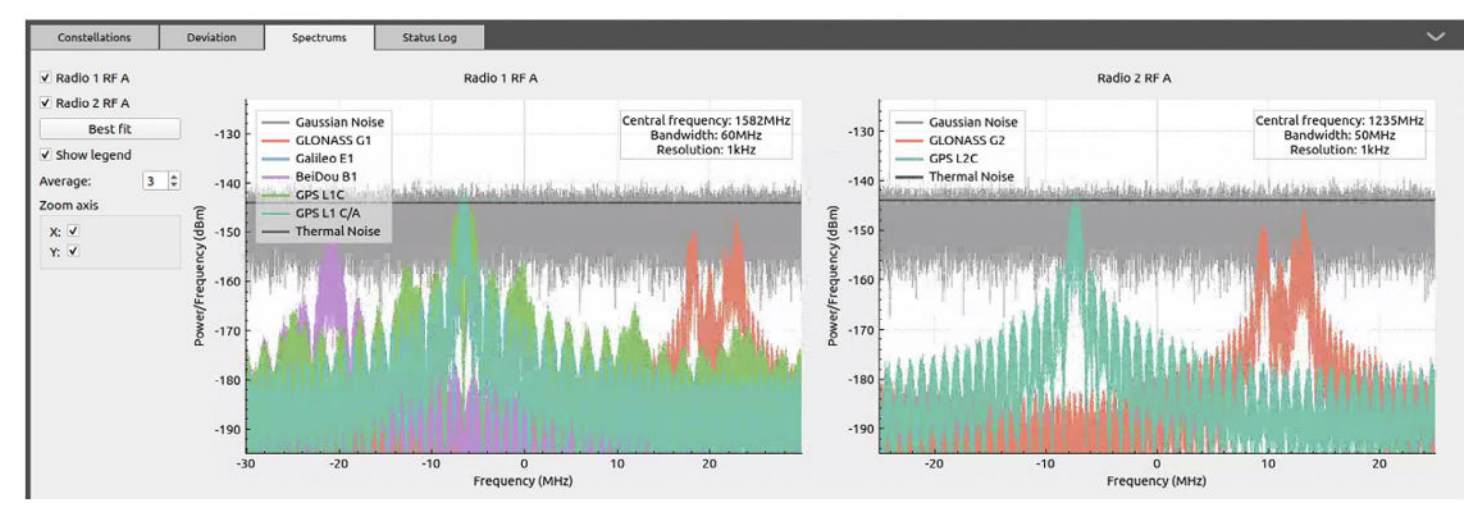

Check **Show receiver** on the constellation tab and go to the **Map** view:

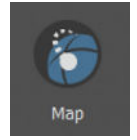

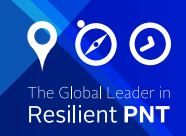

PRN

SV ID +

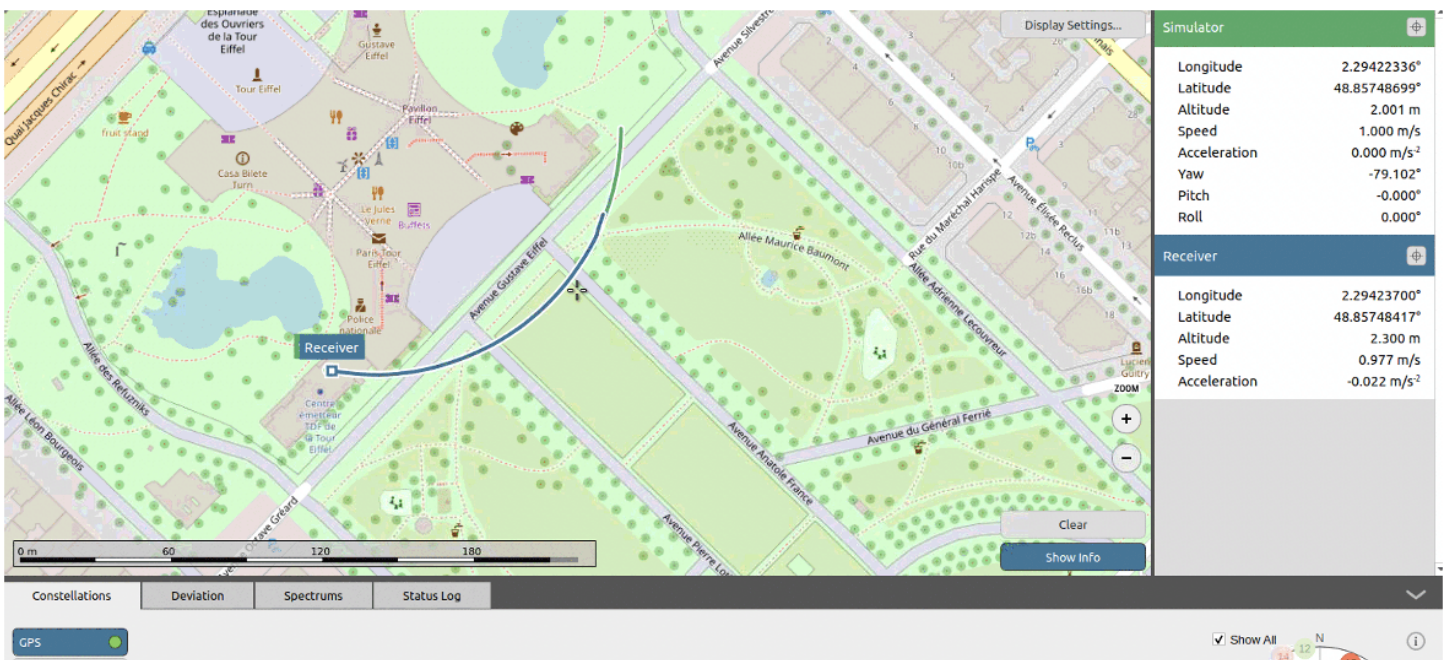

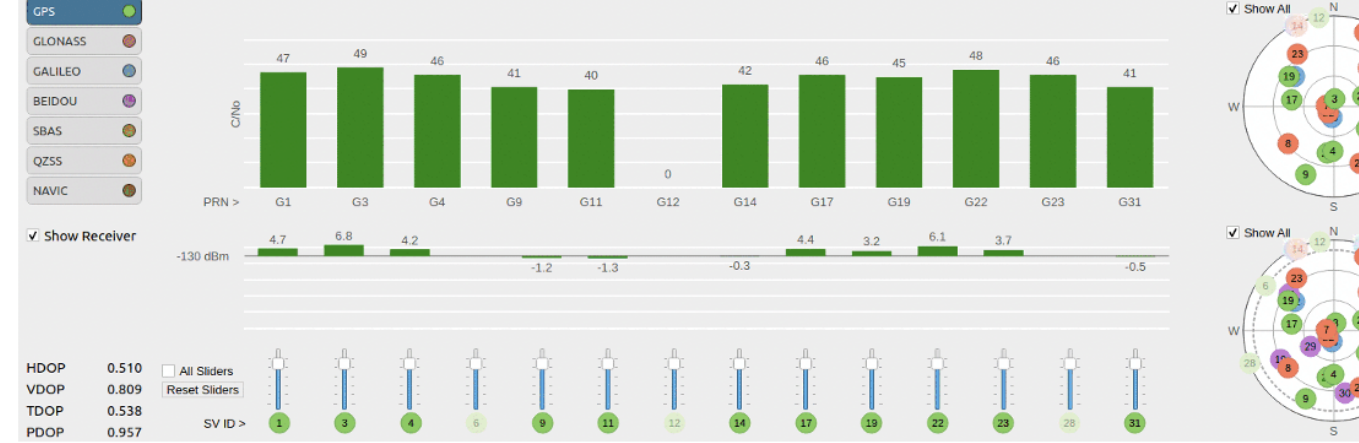

#### Go to the Deviation tab:

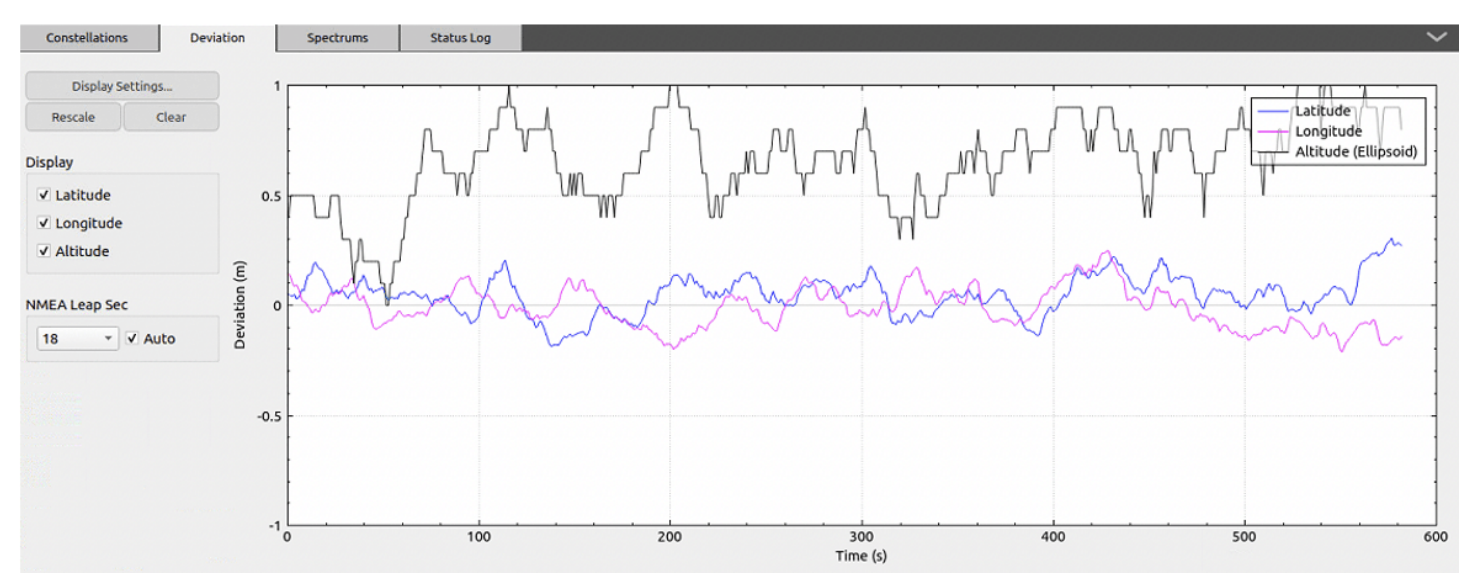

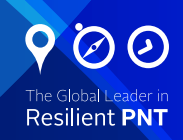

You can also connect the receiver to a Windows computer and load the U-center application to observe the signals.

After a few minutes, we can see that the receiver is tracking the signals well and the position of the vehicle is clearly visible in the window.

| Longitude      |       | 2.29448033 °  |
|----------------|-------|---------------|
| Latitude       |       | 48.85837133 ° |
| Altitude       |       | 2.900 m       |
| Altitude (msl) |       | -43.300 m     |
| TTFF           |       | 334581.640 s  |
| Fix Mode       |       | 3D            |
| 3D Acc. [m]    |       |               |
| 2D Acc. [m]    |       |               |
| PDOP           | 0 1.1 | 5             |
| HDOP           | 0 0.6 | 5             |
| Satellites     |       |               |
|                |       |               |
|                |       |               |

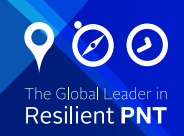

## 1.7. Log files (raw data)

The logging settings allow the user to control how Skydel logs data during a simulation.

Check **raw logging** and **Rinex Logging** to log simulation data such as satellite trajectories, receiver trajectories, and signal power levels. You may also specify the desired update rate at which data are logged.

| <u>F</u> ile <u>E</u> dit <u>W</u> ir | ndow <u>T</u> ools <u>H</u> elp     |                          |                        |                                              |
|---------------------------------------|-------------------------------------|--------------------------|------------------------|----------------------------------------------|
| <u>O</u>                              |                                     | tatus Incomplete         | 00:00:00               |                                              |
| Cottingo                              | In version 21.3, SV ID replaces PRN | to identify a satellite. | Details                |                                              |
| Settings                              | <u>Settings</u> → Global            |                          |                        |                                              |
| 0                                     | Atmosphere 🕨 🕨                      |                          | _                      |                                              |
|                                       | Earth Orientation                   | Raw Logging (csv)        | $\checkmark$           | 10 Hz 👻                                      |
| Receiver                              | Logging                             | NMEA Logging             |                        | 1 Hz 💌                                       |
|                                       | Signal Level                        | Downlink Logging         | None 💌                 |                                              |
|                                       | Synchronize Simulators              |                          |                        |                                              |
| Мар                                   |                                     | RINEX Logging            | $\checkmark$           |                                              |
|                                       |                                     | HIL Input Logging        |                        |                                              |
| {}                                    |                                     | Logging Folder           | C:/llcorc/loan-CracoO  | 1/2i/Documents/Claydol-SDY/Output/Untitled   |
| U                                     |                                     | Logging Folder           | C./ USEIS/Jean-GraceOt | alar bocuments, skyder sbx, output, ontitled |
| Automate                              |                                     |                          |                        |                                              |

This is what the csv file you get looks like:

| Elapsed Time (m | is) 💌 ECEF X (m)  | <ul> <li>ECEFY (m)</li> </ul> | CCUF2 (m)      | <ul> <li>ECEF Error X (m)</li> </ul> | <ul> <li>ECEF Error Y (m)</li> </ul> | <ul> <li>ECEF Error Z (m)</li> </ul> | <ul> <li>Body Azimuth (rad)</li> </ul> | Body Elevation (rad) | Range (m) 🔹         | PSR (m)         | - ADR            | Clock Correction (s) | <ul> <li>Clock Noise (m)</li> </ul> | Delta Af0 (s) | • |
|-----------------|-------------------|-------------------------------|----------------|--------------------------------------|--------------------------------------|--------------------------------------|----------------------------------------|----------------------|---------------------|-----------------|------------------|----------------------|-------------------------------------|---------------|---|
|                 | 500 -4452024.556  | 474 24619445.7540             | 8 34161233.322 | 1                                    | 0                                    | 0                                    | 0 0.7788636641861                      | 0.4486354078049      | 39191436.90394      | 39059874.82910  | 62 203394988.172 | 8 0.0004388723180124 |                                     | 0             | 0 |
|                 | 600 -4452149.101  | 639 24619467.7361             | 3 34161199.148 | 14                                   | 0                                    | 0                                    | 0 0.7788627952094                      | 0.4486321666479      | 39191452.56089      | 39059890.48528  | 68 203395069.698 | 6 0.0004388723207486 |                                     | 0             | 0 |
|                 | 700 -4452273.646  | 487 24619489.7200             | 3 34161164.971 | 17                                   | 0                                    | 0                                    | 0 0.7788619262917                      | 0.448628925454       | 39191468.21806      | 39059906.141691 | 11 203395151.225 | 4 0.0004388723234848 |                                     | 0             | 0 |
|                 | 800 -4452398.191  | 017 24619511.7057             | 5 34161130.793 | 22                                   | 0                                    | 0                                    | 0 0.7788610574332                      | 0.4486256842231      | 39191483.87546      | 39059921.79831  | 91 203395232.753 | 5 0.000438872326221  |                                     | 0             | Q |
|                 | 900 -4452522.735  | 23 24619533.6933              | 1 34161096.614 | 07                                   | 0                                    | 0                                    | 0 0.7788601886338                      | 0.4486224429553      | 39191499.53309      | 39059937.45517  | 05 203395314.282 | 7 0.0004388723289571 |                                     | 0             | 0 |
|                 | 1000 -4452647.279 | 125 24619555.6827             | 34161062.432   | 12                                   | 0                                    | 0                                    | 0 0.7788593198935                      | 0.4486192016506      | 39191515.19093      | 39059953.11224  | 55 203395395.813 | 1 0.0004388723316933 |                                     | 0             | 0 |
|                 | 1100 -4452771.822 | 702 24619577.6739             | 2 34161028.248 | 19                                   | 0                                    | 0                                    | 0 0.7788584512123                      | 0.4486159603091      | 39191530.849        | 39059968.76954  | 19 203395477.344 | 6 0.0004388723344295 |                                     | 0             | 0 |
|                 | 1200 -4452896.365 | 961 24619599.6669             | 8 34160994.063 | 76                                   | 0                                    | 0                                    | 0 0.7788575825903                      | 0.4486127189306      | 39191546.5073       | 39059984.42706  | 57 203395558.877 | 4 0.0004388723371657 |                                     | 0             | 0 |
|                 | 1300 -4453020.908 | 903 24619621.6618             | 7 34160959.876 | 73                                   | 0                                    | 0                                    | 0 0.7788567140274                      | 0.4486094775152      | 39191562.16581      | 39060000.08481  | 07 203395640.411 | 2 0.0004388723399018 |                                     | 0             | 0 |
|                 | 1400 -4453145.451 | 527 24619643.6585             | 9 34160925.687 | 91                                   | 0                                    | 0                                    | 0 0.7788558455236                      | 0.448606236063       | 39191577.82455      | 39060015.74277  | 89 203395721.946 | 3 0.000438872342638  |                                     | 0             | 0 |
|                 | 1500 -4453269.993 | 833 24619665.6571             | 5 34160891.497 | 1                                    | 0                                    | 0                                    | 0 0.778854977079                       | 0.448602994574       | 39191593.48352      | 39060031.400970 | 03 203395803.482 | 5 0.0004388723453742 |                                     | 0             | 0 |
|                 | 1600 -4453394.535 | 821 24619687.6575             | 3 34160857.304 | ×                                    | 0                                    | 0                                    | 0 0.7788541086935                      | 0.4485997530481      | 39191609.1427       | 39060047.059384 | 47 203395885.019 | 8 0.0004388723481103 |                                     | 0             | 0 |
|                 | 1700 -4453519.077 | 491 24619709.6597             | 5 34160823.110 | 7                                    | 0                                    | 0                                    | 0 0.7788532403672                      | 0.4485965114854      | 39191624.80211      | 39060062.718022 | 22 203395966.558 | 3 0.0004388723508465 |                                     | 0             | 0 |
|                 | 1800 -4453643.618 | 844 24619731.6638             | 1 34160788.914 | 71                                   | 0                                    | 0                                    | 0 0.7788523721001                      | 0.4485932698858      | 39191640.46174      | 39060078.376882 | 26 203396048.098 | 0.0004388723535827   |                                     | 0             | Ó |
|                 | 1900 -4453768.159 | 878 24619753.6697             | 34160754.716   | 12                                   | 0                                    | 0                                    | 0 0.7788515038921                      | 0.4485900282495      | 39191656.1216       | 39060094.03596  | 58 203396129.638 | 8 0.0004388723563188 |                                     | 0             | 0 |
|                 | 2000 -4453892.700 | 595 24619775.6774             | 2 34160720.517 | 14                                   | 0                                    | 0                                    | 0 0.7788506357434                      | 0.4485867865765      | 39191671.78168      | 39060109.695271 | 19 203396211.180 | 8 0.000438872359055  |                                     | 0             | 0 |
|                 | 2100 -4454017.240 | 993 24619797.6869             | 7 34160686.315 | 7                                    | 0                                    | 0                                    | 0 0.7788497676538                      | 0.4485835448666      | 39191687,44198      | 39060125.354800 | 07 203396292.724 | 0.0004388723617912   |                                     | 0             | 0 |
|                 | 2200 -4454141.781 | 074 24619819.6983             | 5 34160652.112 | 8                                    | 0                                    | 0                                    | 0 0.7788488996234                      | 0.44858030312        | 39191703.1025       | 39060141.014552 | 22 203396374.268 | 3 0.0004388723645273 |                                     | 0             | 0 |
|                 | 2300 -4454266.320 | 837 24619841.7115             | 7 34160617.907 | 34                                   | 0                                    | 0                                    | 0 0.7788480316522                      | 0.4485770613366      | 39191718.76324      | 39060156.67452  | 63 203396455.813 | 8 0.0004388723672635 |                                     | 0             | 0 |
|                 | 2400 -4454390.860 | 281 24619863.7266             | 3 34160583.701 | 99                                   | 0                                    | 0                                    | 0 0.7788471637403                      | 0.4485738195165      | 39191734.42421      | 39060172.334722 | 28 203396537.360 | 4 0.0004388723699996 |                                     | 0             | 0 |
|                 | 2500 -4454515.399 | 407 24619885.7435             | 1 34160549.492 | 14                                   | 0                                    | 0                                    | 0 0.7788462958875                      | 0.4485705776597      | 39191750.0854       | 39060187.99514  | 19 203396618.908 | 2 0.0004388723727358 |                                     | 0             | 0 |
|                 | 2600 -4454639.938 | 216 24619907.7622             | 3 34160515.282 | 2                                    | 0                                    | 0                                    | 0 0.778845428094                       | 0.4485673357662      | 39191765.74682      | 39060203.65578  | 13 203396700.457 | 2 0.000438872375472  |                                     | 0             | 0 |
|                 | 2700 -4454764.476 | 706 24619929.7827             | 8 34160481.070 | 6                                    | 0                                    | 0                                    | 0 0.7788445603598                      | 0.448564093836       | 39191781.40845      | 39060219.31664  | 71 203396782.007 | 3 0.0004388723782081 |                                     | 0             | 0 |
|                 | 2002 445 4000 014 | THE RECEIPTER PARTY.          |                |                                      |                                      |                                      | a a second second second               |                      | and a second second | and the second  |                  |                      |                                     | -             | - |

#### Conclusion:

The GSG-8 is a powerful GNSS simulator which allows the user to simulate simple simulations as presented in this document to the most complex including spoofers, jammers or HIL systems.

#### www.orolia.com sales@orolia.com